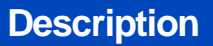

PolicyCenter Property reports are automatically ordered at specific times during the quoting and issuing process. Report information is available on the Underwriting screen. Business rules for managing risk determine *when* and *how often* reports are ordered and whether they can be re-ordered.

This job aid reviews each of the reports and/or tabs which display on the Underwriting screen. This also includes steps on re-ordering reports when applicable.

Select the link to advance to the desired topic:

- Property Loss History (PLH) Report
- Catastrophe (CAT)
- Credit Bureau Report (CBR)

#### Part 1 – Property Loss History (PLH) Report

#### Step 1

| <text><text></text></text> |
|----------------------------|
|                            |

## Part 1 – Property Loss History (PLH) Report (cont'd)

### Step 2

٠

•

Action Screen On the "Property Loss History Report" F PolicyCenter" Desktop - Account - Policy - Search - Ieam Administration - Testing - Training screen: Submission (Quoted) 🚮 Condominium Indiana Effective: 10/16/2021 Primary: Property Loss History Report Return to Underwriting Review the "Report Summary" tab. Report 5 Location Info Review the "Supplier" information. Property Loss History Number Of Claims Subject Locatio **Note:** This section will give you information on who provided the report to Report us. If the customer is questioning the Account 10/16/2021 CORPS Report ID information on the report, share the Comprehensive Loss Underv Center P.O.Box 105108, Atlar supplier information with the customer. They will need to make contact to dispute Search Criteria any losses. Tools Primary Address Person1 Notes Birth Date Documents Select the "Location Information" tab. Soc Sec # · Participants

### Step 3

| Action                                                                       | Screen                                                                                                    |
|------------------------------------------------------------------------------|----------------------------------------------------------------------------------------------------|
| On the "Location Information" tab:                                           | PolicyCenter <sup>®</sup> Designo      Account      Pedicy      Search      Image      Account      Account     Account     Account     Account     Account               |
| <ul> <li>Review the information returned from<br/>the PLH report.</li> </ul> | Qualification     Property Loss History Report (Return to Underwriting)       Pulicy Contract     Report Summary Location Information (Liams)       Policy Info     Clams |
| Verify the address                                                           | Dwelling Address Dwelling Protection/Nok Det Dwelling Construction                                                                                                    |
| • Select the "Claims" tab.                                                   | Coverages<br>Valuables Plusi[inland Marine]<br>Coverages<br>United                                                                                                    |
|                                                                              | Bildet excede 10 Minor                                                                                                    |

### Step 4

| Action                                                                | Screen                                                                                                    |
|-----------------------------------------------------------------------|----------------------------------------------------------------------------------------------------|
| On the "Claims" tab:                                                  | PolicyConter*       Desistop <ul> <li>Account</li> <li> <li>Bolicy</li> <li> <li>Submission</li> <li> <li></li></li></li></li></ul>                                                                                                    |
| <ul> <li>Review the information regarding the prior claim.</li> </ul> | Property Loss History Report         Return to Londonvetting           Policy Contract         Meport Summary         Loss Educes           Policy Write         Loss Educes         Loss Educes           Mon Mari 6 1516498 E070300         PREZ         St2020300         N                                                                                                    |
| You have successfully reviewed the Profit<br>Loss History Report.     | Dwalling Protection/Thick Dec.     Pelicy Hidder     CLUE File #       Dwalling Construction     Address     Gender       Owerage     Cluim #     Cluim #       Valuables Plus(vielder Mannee)     Policy     Löss Locotion     Writerown       Policy     Policy Type     HomeOumers     CAT Related     Unknown       Policy     Cluim #     Cather #     Cather #     Cather #       Policy Type     HomeOumers     CAT Related     Unknown       Patez     Status #     Amount Paid #     Patez |

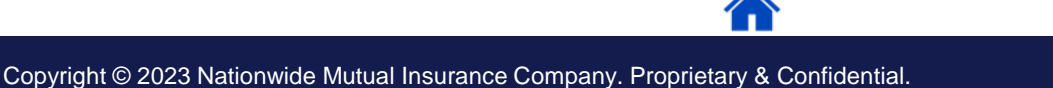

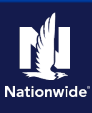

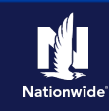

## Part 2 – Catastrophe (CAT)

### Step 1

#### Action

Catastrophe (CAT) information is based on the Location Address of the new submission or policy. This information is automatically returned and populated in the "Geographic Data" section on the "Dwelling" screen.

The CAT services report will display on the "CAT Underwriting" tab, on the "Underwriting" screen. The CAT Services Report can be re-ordered, by selecting the "Re-Order CAT Services" button. If the "Report Ordering Status" is "Failed":

 Select the "Re-order CAT Services EQ" button to re-order.

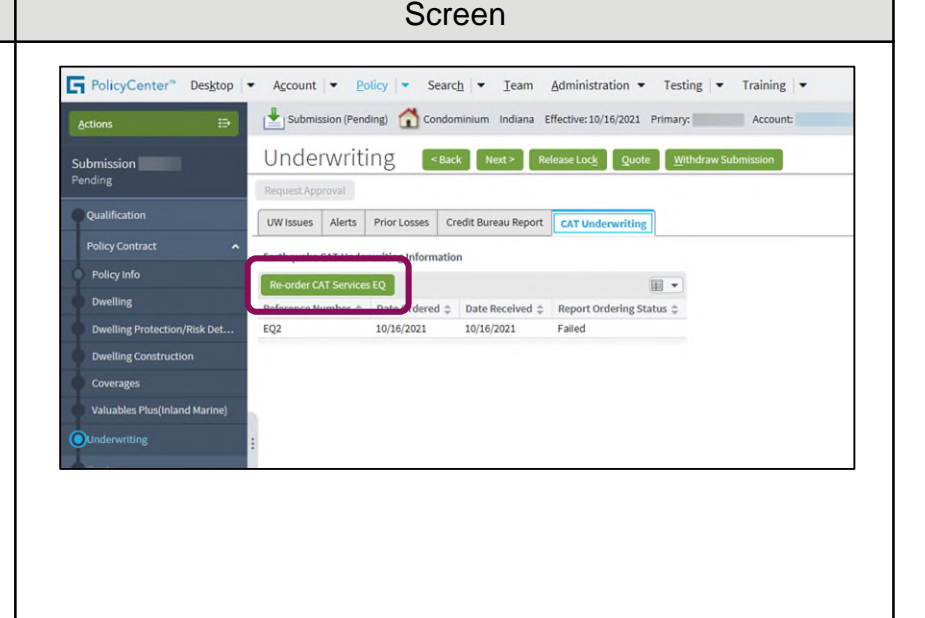

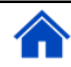

## Part 3 – Credit Bureau Report (CBR)

#### Step 1

#### Action

PolicyCenter orders a Credit Bureau Report (CBR) upon the customer's acceptance of the Fair Credit Reporting Act (FCRA) notification at the beginning of the quoting process.

To ensure the report was successfully returned, check the "Credit Bureau Report" tab on the "Underwriting" screen.

| Actions 🕀                     | Submission (Binding) 🚮 Condominium Indiana Effective: 10/16/2021 Primary: Account:     |
|-------------------------------|----------------------------------------------------------------------------------------|
| ubmission<br>inding           | Underwriting <back next=""> Refease Lock Edit Essue Policy<br/>Request Approval</back> |
| Qualification                 | UW Issues Alerts Prior Losse Credit Bureau Report AT Underwriting                      |
| Policy Contract               | No issues identified at this time.                                                     |
| Policy Info                   | Approve Reject Reopen History View Issues Blocking View All                            |
| Dwelling                      |                                                                                        |
| Dwelling Protection/Risk Det  | No data to display                                                                     |
| Dwelling Construction         |                                                                                        |
| Coverages                     |                                                                                        |
| Valuables Plus(Inland Marine) |                                                                                        |
| Ounderwriting                 |                                                                                        |
| Quote                         |                                                                                        |
| Mortgagee/Billing             |                                                                                        |

Screen

## Part 3 – Credit Bureau Report (CBR) (cont'd)

### Step 2

#### Action

If the status is "No Hit", you will want to confirm the information entered is correct. Agents can re-order a CBR, only if the original report returns a "No Hit" status.

For example, a "No Hit" status may be returned if the potential customer just moved or has recently changed their last name. In this case, you will need to reorder the credit report, after updating to the previous information.

In this example, you will re-order the credit report using the policyholder's previous address:

• Select the checkbox to the left of the "Insured Name" field.

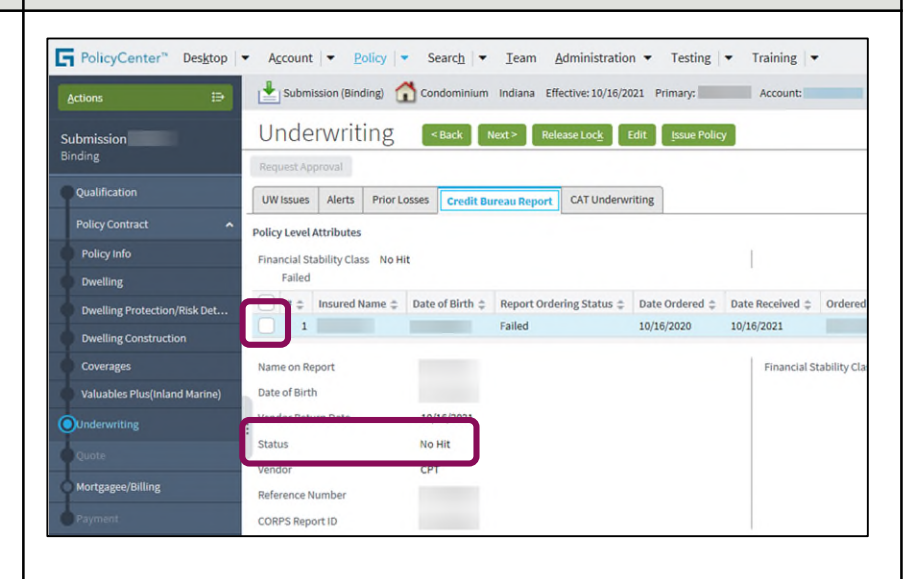

Screen

#### Step 3

| Action                                                                     |                                                                                                    | Screen                                                                                                    |
|----------------------------------------------------------------------------|----------------------------------------------------------------------------------------------------|----------------------------------------------------------------------------------------------------|
| On the "Credit Bureau Report" tab:                                         | PolicyCenter* Desktop                                                                                   | ▼ Agcount   ▼ Policy   ▼ Search   ▼ Team Administration ▼ Testing   ▼ Training   ▼                                                                                                    |
| <ul> <li>Select the "Re-Order Credit Bureau<br/>Report" button.</li> </ul> | Actions I⊃<br>Submission<br>Binding<br>Qualification<br>Policy Contract ▲<br>Policy Info<br>Policy Info | Submission (Binding) Condominium Indiana Effective: 10/16/2021 Primary: Account: Underwriting <back next=""> Release Lock Edit Issue Policy Request Approval UW Issues Alerts Prior Losses Credit Bureau Report CAT Underwriting Policy Level Attributes Financial Stability Class No Hit</back> |
|                                                                            | Dwelling Protection/Risk Det                                                                            | # -         Insured Name +         Date of Birth +         Report Ordering Status +         Date Ordered +         Date Received +         Ordered           1         Failed         03/16/2021         03/16/2021         03/16/2021                                                           |
|                                                                            | Coverages<br>Valuables Plus(Inland Marine)<br>Ounderwriting<br>Quote                                    | Name on Report Financial Stability Clas<br>Date of Birth<br>Vendor Return Date 10/16/2021<br>Status No Hit                                                                                                    |
|                                                                            | Mortgagee/Billing<br>Payment                                                                            | Vendor CPT<br>Reference Number                                                                                                    |
|                                                                            |                                                                                                    |                                                                                                    |

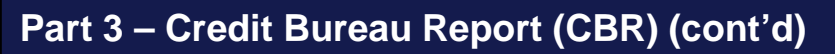

#### Step 4

#### Action

The "Re-Order Credit Bureau Report" screen displays data for the insured name selected. You can update information on this screen.

For example, it might be necessary to update an address, if the member has recently moved. This may help return a valid credit report:

- Update the address
- Select the OK button when finished.

**Note:** Do not select "Update Contact" if you are re-ordering credit with the previous last name. It should only be selected if customer information needs to be updated on the entire account.

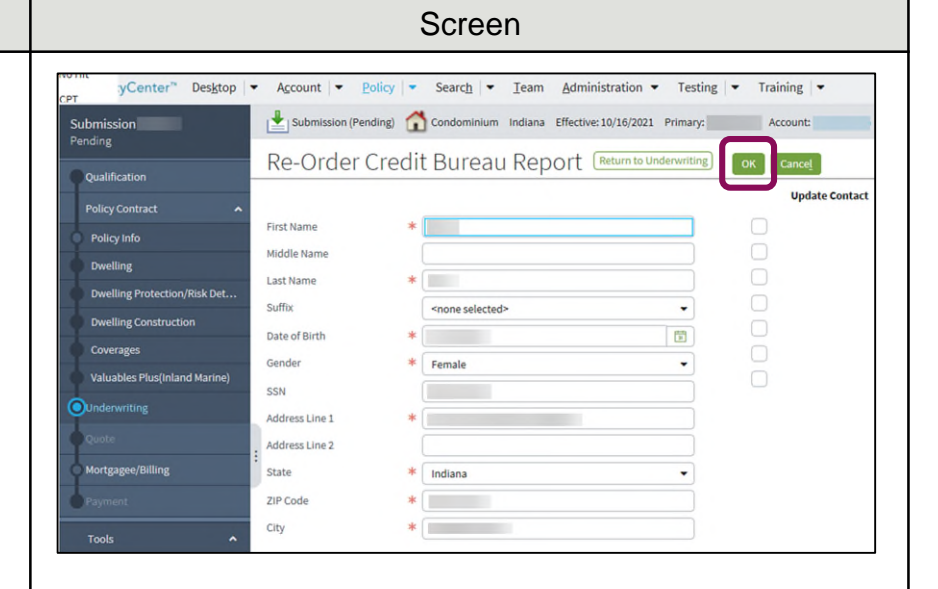

#### Step 5

| Action                                                                              | Screen                                                                                                    |
|-------------------------------------------------------------------------------------|----------------------------------------------------------------------------------------------------|
| The "CBR Status" for the potential policyholder has updated from "No Hit" to "Hit". | PolicyContex**       Desistop       Account       VelocyContex**       Training         Retine       Image: Submission (Brinding)       Image: Condomnium       Indiana Uffective (3/2/2001 Primary):       Account:         Submission       Bonding       Image: Condomnium       Indiana Uffective (3/2/2001 Primary):       Account:         Submission       Bonding       Image: Condomnium       Indiana Uffective (3/2/2001 Primary):       Account:         Qualification       With Bases       Alerts*       File (2004)       Condomnium       Indiana Uffective (3/2/2001 Primary):       Account:         PolicyContext:       PolicyContext:       PolicyC |

#### By accepting a copy of these materials:

(1) I agree that I am either: (a) an employee or Contractor working for Nationwide Mutual Insurance Company or one of its affiliates or subsidiaries ("Nationwide"); or (b) an Independent Sales Agent who has a contract and valid appointment with Nationwide; or (c) an employee of or an independent contractor retained by an Independent Sales Agent; or (d) an Independent Adjuster who has a contract with Nationwide; or (e) an employee of or an independent and independent contractor retained by an Independent Adjuster.

(2) I agree that the information contained in this training presentation is confidential and proprietary to Nationwide and may not be disclosed or provided to third parties without Nationwide's prior written consent.

(3) I acknowledge that: (i) certain information contained in this training presentation may be applicable to licensed individuals only and access to this information should not be construed as permission to perform any functions that would require a license; and (ii) I am responsible for acting in accordance with all applicable laws and regulations.

(4) I agree that I will return or destroy any material provided to me during this training, including any copies of such training material, when or if any of the following circumstances apply: (a) my Independent Sales Agent agreement with Nationwide is cancelled or I no longer hold any appointments with Nationwide; (b) my employment with or contract with a Nationwide Independent Sales Agent is terminated; (c) my Independent Adjuster contract with Nationwide is terminated; (d) my employment with or contract with a Nationwide Independent Adjuster is terminated; or (e) my employment or contract with Nationwide is terminated for any reason.